# SIFIDE SISTEMA DE INCENTIVOS FISCAIS À I&D EMPRESARIAL

Guia prático para preenchimento de candidaturas

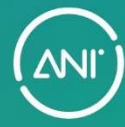

A INOVAÇÃO COMEÇA AQUI.

# Índice

| 1.          | Introdução3                                                                                                    |
|-------------|----------------------------------------------------------------------------------------------------|
| 2.          | Objetivo                                                                                                    |
| 3.          | Enquadramento Geral3                                                                                                    |
| 4.          | Beneficiários4                                                                                                    |
| 5.          | Natureza4                                                                                                    |
| 6.          | Registo de utilizadores5                                                                                                    |
| 6.1.        | Nota prévia Registo5                                                                                                    |
| 6.2.        | Registo através de "E-mail e Palavra-Chave"5                                                                                          |
| 6.3.        | Registo através de "Autenticação.Gov"8                                                                                                |
| 7.          | Criação e preenchimento da área da Empresa11                                                                                          |
| 8.          | Criação e preenchimento da Candidatura16                                                                                              |
| 8.1.1       | . Projeto novo sem financiamento                                                                                                    |
| 8.1.2       | . Projeto novo com financiamento                                                                                                    |
| 8.1.3       | Projeto de continuidade                                                                                                    |
| 9.<br>capit | Candidatura com unicamente despesa na rubrica "Participação no<br>al de instituições de I&D e contributos para fundos investimento"34 |
| 10.         | Documentos anexos                                                                                                    |
| 11.         | Submissão da candidatura                                                                                                    |
| 12.         | Simulador                                                                                                    |
| 13.         | Desassociação do Responsável da Empresa40                                                                                             |
| 14.         | Desassociação do Responsável de Candidatura40                                                                                         |
| 15.         | Área de Mensagens40                                                                                                    |
| 16.         | Área de Documentos                                                                                                    |

| Versão vigente |                            |                                 |                 |  |  |  |  |  |
|----------------|----------------------------|---------------------------------|-----------------|--|--|--|--|--|
| Versão         | Autor                      | Documento                       | Data publicação |  |  |  |  |  |
| V.02           | Unidade Incentivo Fiscal e | Guia prático para preenchimento | Equaraira 2025  |  |  |  |  |  |
|                | Certificação à I&D         | de candidaturas                 | revereiro 2025  |  |  |  |  |  |

N

#### 1. Introdução

A Agência Nacional de Inovação, S.A. lançou um novo *site* para o Sistema de Incentivos Fiscais à I&D Empresarial (SIFIDE) em 2020, que acolhe uma plataforma moderna e eficiente para a submissão de candidaturas a partir do exercício fiscal de 2019.

Alinhado com as orientações e regras TIC do Estado e dispondo da Autenticação.GOV, o novo portal SIFIDE contém todas as boas práticas de desenvolvimento de *software*, respeita as normas RGPD e é inteiramente responsivo a todos os dispositivos móveis, tendo sido trabalhadas as vertentes de *User Interface* e *User Experience* em detalhe, para um preenchimento mais intuitivo das candidaturas.

Esta plataforma permite fazer o *upload* de vários documentos e de outros elementos essenciais à avaliação e dispõe de uma ajuda permanente ao longo de todo o processo de submissão. Disponibiliza um simulador fiscal, notificações mais diretas e direcionadas e, também, permite acompanhar o estado da candidatura.

#### 2. Objetivo

Este guia destina-se a orientar os utilizadores no site https://sifide.ani.pt/, nomeadamente na área reservada da empresa, de modo a agilizar e facilitar o processo de submissão das suas candidaturas.

#### 3. Enquadramento Geral

O Sistema de Incentivos Fiscais em Investigação e Desenvolvimento ("I&D") Empresarial ("SIFIDE II") constitui um relevante instrumento fiscal de apoio ao investimento, estando a vigorar até 2025<sup>1</sup>. Apesar de ter sofrido diversas alterações ao longo dos anos, o SIFIDE II assume-se como um dos regimes de apoio à I&D mais competitivos, abrangendo transversalmente todo o ciclo e fases da I&D.

<sup>&</sup>lt;sup>1</sup> A Lei n.º 2/2020, de 31 de março, que aprovou o Orçamento do Estado para o ano de 2020, inclui a extensão do período de vigência do SIFIDE II até 2025.

Neste contexto, consideram-se despesas de investigação, as realizadas com vista à aquisição de novos conhecimentos científicos ou técnicos, e de desenvolvimento as realizadas com a exploração de resultados de trabalhos de investigação ou de outros conhecimentos científicos ou técnicos com vista à descoberta ou melhoria substancial de matérias-primas, produtos, serviços ou processos de fabrico.

#### 4. Beneficiários

São suscetíveis de apoio do SIFIDE II, os sujeitos passivos de Imposto sobre o Rendimento das Pessoas Coletivas ("IRC") residentes em território nacional e os não residentes com estabelecimento estável, que exerçam, a título principal, uma atividade de natureza agrícola, industrial, comercial e de serviços, desde que cumpridas as condições e obrigações definidas.

#### 5. Natureza

O SIFIDE II corresponde a um crédito fiscal, em sede de IRC, até à concorrência da coleta deste imposto, de um valor correspondente às despesas com I&D realizadas, de acordo com as seguintes taxas:

- Taxa base: 32,5% das despesas realizadas no período
- Taxa incremental<sup>2</sup>: 50% do acréscimo das despesas realizadas no período em relação à média dos dois exercícios anteriores, até ao limite de 1,5 milhões de euros.

<sup>&</sup>lt;sup>2</sup> As Micro, Pequenas e Médias Empresas ("PME"), constituídas há menos de dois anos e que não tenham beneficiado da taxa incremental, poderão beneficiar de uma majoração de 15% na taxa base, não se aplicando a taxa incremental. De acordo com o disposto na Lei n.º 21/2023 de 25 de maio, a taxa incremental não é aplicada a despesas efetuadas na rubrica "Participação no capital de instituições de I&D e contributos para fundos".

#### 6. Registo de utilizadores

#### 6.1. Nota prévia Registo

As empresas que pretendam apresentar candidatura ao SIFIDE II, devem aceder a <u>http://sifide.ani.pt</u> e clicar "Entrar", no canto superior direito.

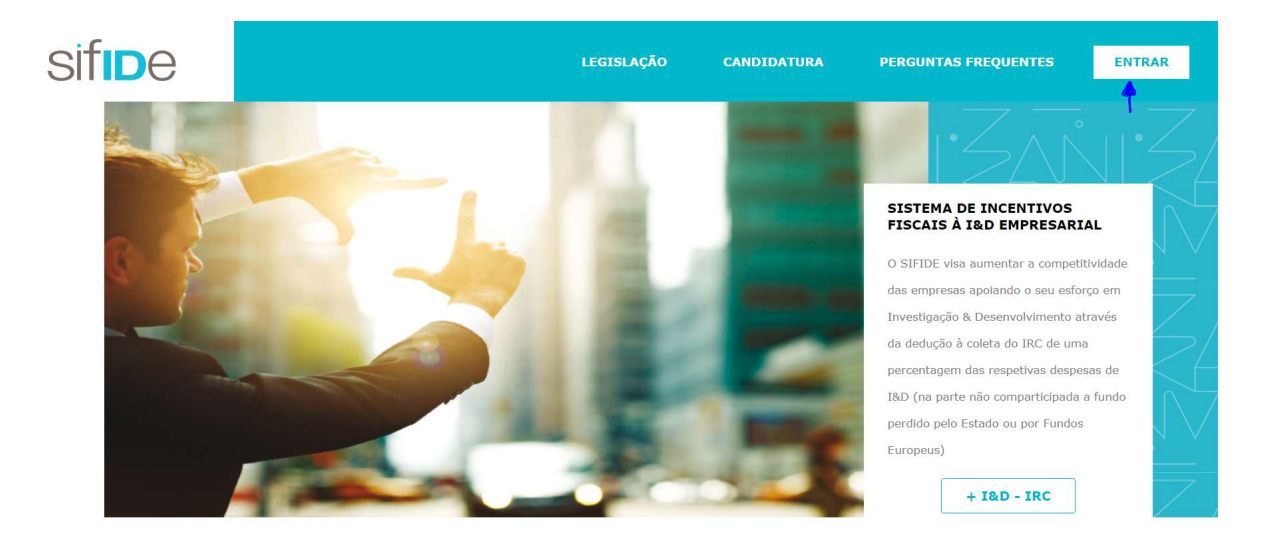

O registo na plataforma <u>deve ser efetuado pelo **Responsável que obriga a Empresa**, <u>o qual poderá</u> <u>atribuir a responsabilidade</u> de elaboração e submissão da candidatura <u>ao **Responsável de**</u> <u>Candidatura</u> (e.g. outro colaborador ou empresa externa), que passará, a partir desse momento, a ter acesso aos dados da empresa.</u>

Para ambos os perfis, cada utilizador deve efetuar o seu registo, através de uma das seguintes opções: a) utilizando um E-mail e uma Palavra-Chave, e b) através da Autenticação.Gov.

#### 6.2. Registo através de "E-mail e Palavra-Chave"

Para registo através de E-mail e Palavra-Chave, deve ser selecionada a opção "Ainda não está registado?".

|                                                       | <u> </u>                                                                                                    |
|-------------------------------------------------------|----------------------------------------------------------------------------------------------------|
| Email e Palavra-chave                                 | Cartão de Cidadão ou Chave Móvel Digital                                                                                       |
| Email                                                 | Para usar com segurança o seu portal dever-se-á autenticar com a<br>Chave Móvel Digital (CMD) ou com o Cartão de Cidadão (CC). |
| Palavra-chave                                         |                                                                                                    |
| Lembrar-me                                            |                                                                                                    |
| Entrer com Emeil                                      |                                                                                                    |
| Ainda não está registado?<br>Recuperar palavra-passe? | Registar com 🧲 АЛТЕНТСАÇÃOBOV                                                                                                  |

Numa primeira fase, devem ser introduzidos os <u>dados pessoais</u> do Responsável, nomeadamente (i) Nome, (ii) Endereço de e-mail, (iii) Número de Identificação Fiscal (NIF), (iv) Telemóvel, (v) Palavrachave, e (vi) Empresa. De seguida, o Responsável deverá selecionar a opção **"Registar"**.

| iome *                               | NIF *                 |
|--------------------------------------|-----------------------|
| ndereço de email *                   | Telemóvel *           |
| alavra-chave *                       | i caractere especial. |
|                                      |                       |
| onfirmar palavra-chave *             |                       |
| onfirmar palavra-chave *<br>mpresa * |                       |

Posteriormente, é enviado um e-mail, por parte do endereço <u>sifide@ani.pt</u>, para o endereço de e-mail introduzido no formulário de registo, dando conta da <u>submissão do pedido de registo</u>. Aqui, deve ser selecionada a opção **"Confirmar Email"**.

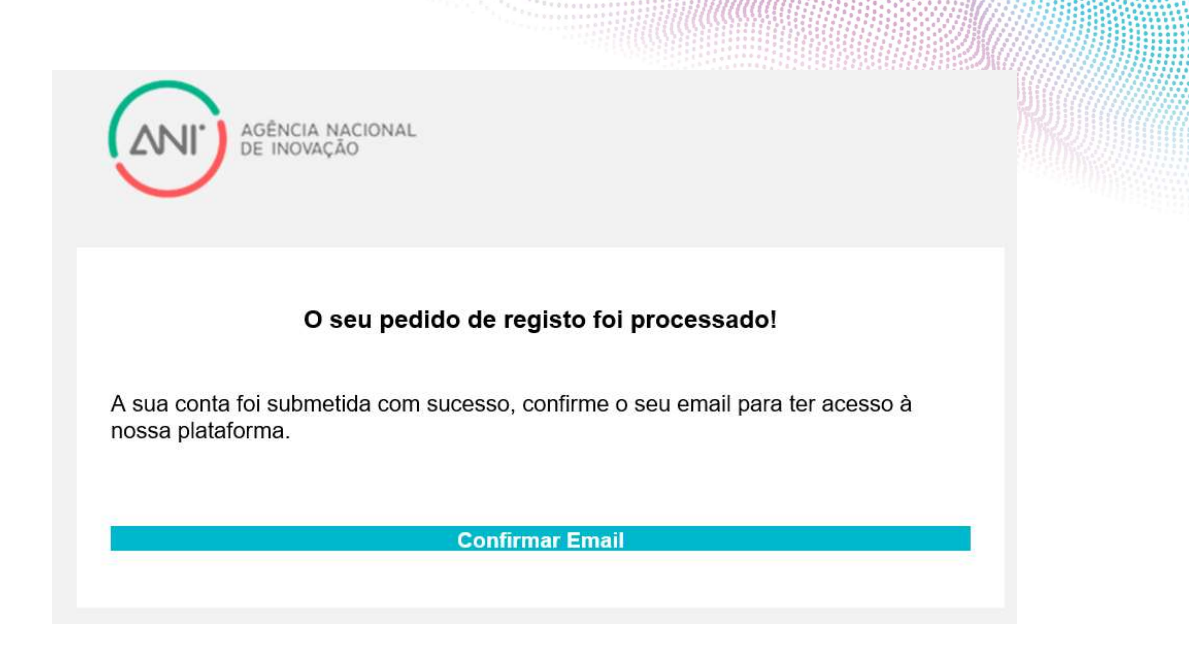

Em seguida, é enviado um novo e-mail, também por parte do endereço <u>sifide@ani.pt</u>, para o endereço de e-mail introduzido no formulário de registo, dando conta da <u>confirmação do endereço de e-mail</u>. Nesta fase, deve ser selecionada a opção **"Entrar no Portal"**.

| AGÊNCIA NACIONAL<br>DE INOVAÇÃO                                                                                                    |
|----------------------------------------------------------------------------------------------------|
| Pedido de registo confirmado!                                                                                                    |
| A sua conta foi aprovada com sucesso e está pronto para poder usufruir do nosso portal. Clique no botão em baixo para dar início ao seu trabalho. |
| Entrar no Portal                                                                                                    |

Após entrar na Plataforma do SIFIDE/ANI, caso a pessoa que efetuou o registo seja **Responsável a que obriga a Empresa** e pretenda efetuar o registo da mesma, pode efetivá-lo através da seleção de uma de duas opções, nomeadamente a) a opção "clique aqui", ou b) o "+" no canto superior direito.

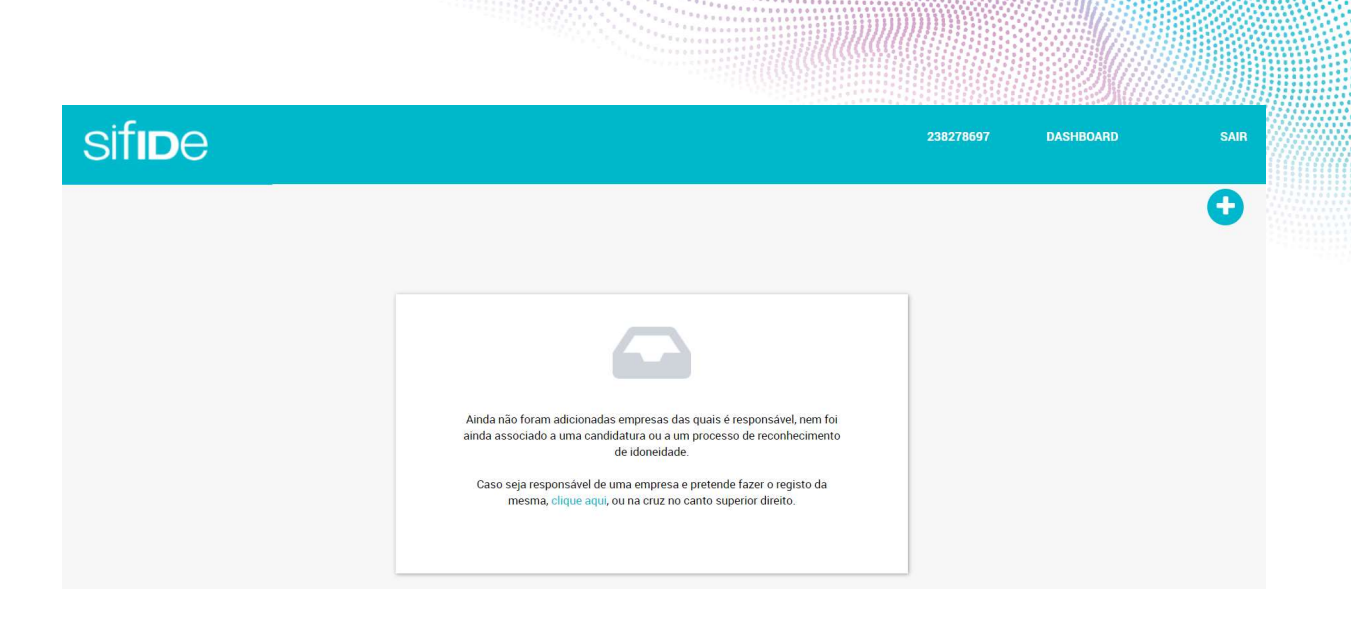

Em seguida, o **Responsável a que obriga a Empresa** é questionado se "Tem a certeza que pretende criar uma nova empresa?", devendo, para o efeito, selecionar a opção **"OK"**.

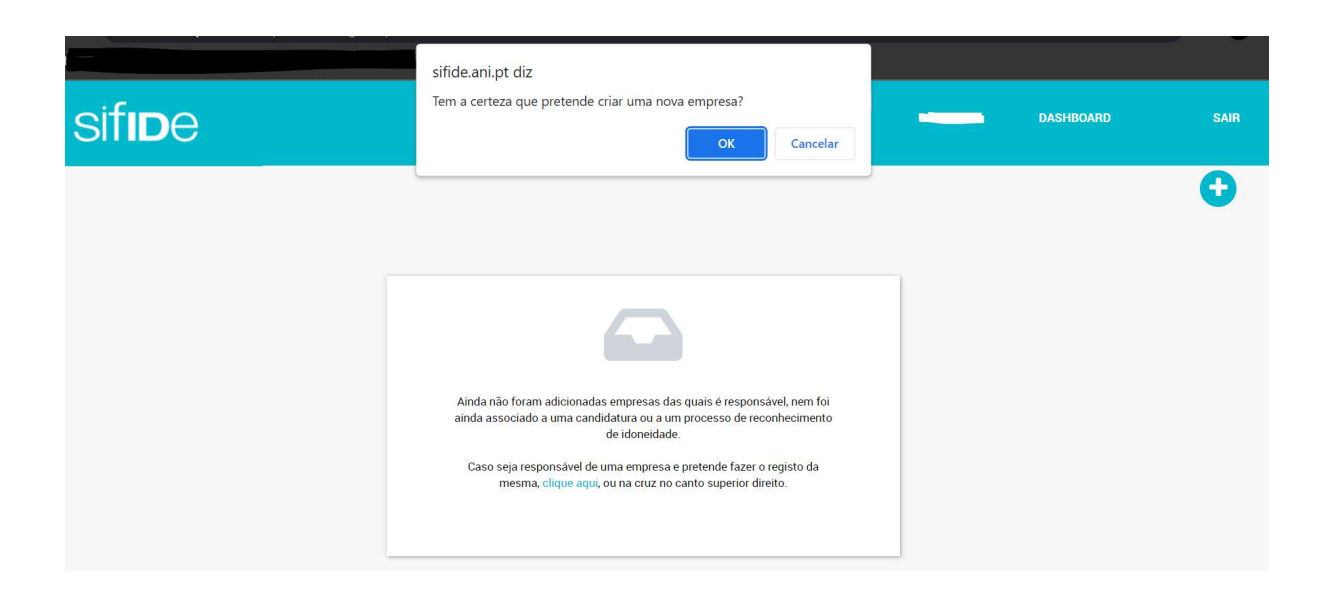

## 6.3. Registo através de "Autenticação.Gov"

Caso selecione a opção **"Autenticação.Gov"**, o **Responsável a que obriga a Empresa** deve efetuar o registo, autenticando-se através do "Cartão de Cidadão" ou "Chave Móvel Digital", disponibilizando a mesma tipologia de informação para ambos os casos, nomeadamente a) Nome Próprio, b) Apelido, e c) Identificação Fiscal.

Através da opção **"Cartão de Cidadão"** (vide o endereço <u>https://www.autenticacao.gov.pt/cc-autenticação</u>), é necessário: a) instalar o *plugin* (vide o endereço <u>https://autenticacao.gov.pt/fa/ajuda/autenticacaogovpt.aspx</u>), b) um leitor de cartões compatível e, por fim, c) o cartão de cidadão e respetivo código de acesso. De seguida, o **Responsável** deverá selecionar a opção **"Autorizar".** 

| CARTÃO DE CIDADÃO | CHAVE MÖVEL DIGITAL                                                                                                    |
|-------------------|----------------------------------------------------------------------------------------------------|
| Agên              | <b>rcia Nacional de Inovação, SA</b> solicitou alguns dos seus dados para realizar o serviço <i>online</i> pretendido Ӣ |
|                   | Nome Práprio                                                                                                    |
|                   | Apelldo                                                                                                    |
|                   | Identificação Fiscal                                                                                                    |
|                   |                                                                                                    |
|                   |                                                                                                    |
|                   | RECUSAR AUTORIZAR                                                                                                    |
|                   |                                                                                                    |
|                   |                                                                                                    |

Através da opção **"Chave Móvel Digital"** (vide o endereço <u>https://www.autenticacao.gov.pt/cmd-autenticacao</u>), é necessário: a) o número de telemóvel, b) o código PIN da Chave Móvel Digital, e c) o Código de segurança numérico único e temporário de 6 dígitos enviado por SMS para o número de telemóvel indicado, ou por e-mail. De seguida, o **Responsável** deverá selecionar a opção **"Autorizar"**.

| CARTÃO DE CIDADÃO | CHAVE MÖVEL DIGITAL                                                                                                    |
|-------------------|----------------------------------------------------------------------------------------------------|
| Agêr              | <b>rcia Nacional de Inovação, SA</b> solicitou alguns dos seus dados para realizar o serviço <i>online</i> pretendido 🗹                                                                                                    |
|                   | Nome Próprio                                                                                                    |
|                   | Apelido                                                                                                    |
|                   | Identificação Fiscal                                                                                                    |
|                   |                                                                                                    |
|                   |                                                                                                    |
|                   |                                                                                                    |
|                   | PECIISAR ALTOPIZAR                                                                                                    |
|                   | THE DESCRIPTION OF THE DESCRIPTION OF THE DESCRIPTO |

Independentemente da opção de autenticação selecionada, o Responsável deve proceder ao preenchimento do formulário de registo, através da introdução dos seguintes dados. Após preenchimento do formulário de registo, será enviado um e-mail ao **Responsável** para que possa

confirmar o registo da Empresa na plataforma do SIFIDE/ANI. Após a confirmação, o Responsável poderá aceder à sua área reservada, efetuando o *login*.

|                    | RESPONSAVEL EMPRESA DETALHE |
|--------------------|-----------------------------|
| Nome               |                             |
| Upername           |                             |
| Endereço de EMAIL* |                             |
| Telendvel "        | Reenvise Ernal              |
|                    |                             |
|                    | Clastor                     |

Para efetuar o *login*, o **Responsável** deve voltar à página inicial e selecionar a opção **"Entrar"**. De seguida, o Responsável deve selecionar a opção **"Entrar com AUTENTICAÇÃO.GOV"**, e, consoante tenha selecionado a opção "Cartão de Cidadão" ou "Chave Móvel Digital", deve clicar em **"Autorizar"** e introduzir as suas credenciais de acesso, previamente definidas em sede de registo.

|                 | Carti              | ão de (                | Cidad             | ão ou             | I Cha              | ve M                | övel D           | igital             |    |
|-----------------|--------------------|------------------------|-------------------|-------------------|--------------------|---------------------|------------------|--------------------|----|
| Para u<br>Chave | sar com<br>Mövel [ | i segura<br>Digital (C | nça o s<br>MD) ou | eu por<br>J com ( | tal dev<br>o Carti | ier-se-a<br>ão de C | autent<br>idadão | iicar cor<br>(CC). | na |
|                 |                    |                        |                   |                   |                    |                     |                  |                    |    |
|                 |                    | Entra                  | rcom              | ¢÷                | AUTEN              | ricação             | sov              |                    |    |
|                 |                    | Denie                  | 101 001           | . 6.              |                    | NTICAC              | lo sov           |                    |    |

A IN OVAÇÃO COMEÇA AQUI.

#### 7. Criação e preenchimento da área da Empresa

O registo dos dados da empresa deve ser <u>sempre</u> preenchido pelo **Responsável a que obriga a Empresa**. Para o efeito, deve clicar em "+" no canto superior direto do *dashboard*.

|         | AS MINHAS EMPRESAS                                                                                                    | A                    |
|---------|----------------------------------------------------------------------------------------------------|----------------------|
|         | Pesiquepar                                                                                                    |                      |
| EMPRESA | data de associação                                                                                                    | DATA DE DESADOCIAÇÃO |
|         | <ul> <li>Access of a standard standard stan<br/>Standard standard standard standard standard standard standard standard standard standard standard standard stand<br/>Standard standard standard standard standard standard standard standard standard standard standard standard stand<br/>Standard standard standard standard standard standard standard standard standard standard standard standard standard standard standard standard standard standard standard standard standard standard standard standard standard standard standard standard standard stand<br/>Standard standard standard standard standard standard standard standard standard standard standard standard stand<br/>Standard standard standard standard standard standard standard standard standard standard standard standard stand<br/>Standard standard standard standard standard standard standard standard standard standard standard standard standard standard standard standard standard standard standard standard standard standard standard standard standard standard st<br/>Standard standard standard standard standard standard standard standard standard standard standard standard stand<br/>Standard standard standard standard standard standard standard standard standard standard standard standard stand</li></ul> |                      |

Para efetivar o registo da empresa, a Caracterização Geral deve ser preenchida na íntegra. Em seguida, o Responsável a que obriga a Empresa deve clicar na opção **"Guardar"**, localizada no final da página.

| Caracterização Geral                               |                 |                      |                            |
|----------------------------------------------------|-----------------|----------------------|----------------------------|
| Dados Gerais                                       |                 |                      |                            |
| Marca/Nome Comercial *                             |                 | Telefone *           | Email *                    |
|                                                    |                 |                      |                            |
| Morada *                                           |                 | Código Postal *      | Localidade "               |
|                                                    |                 |                      |                            |
| NUTS II *                                          |                 |                      |                            |
| -Selecione-                                        | -               |                      |                            |
| Endereço da Página da Internet                     |                 |                      |                            |
|                                                    |                 |                      |                            |
| Dados da Empresa                                   |                 |                      |                            |
| Denominação Social *                               |                 | Início de Atividade* | Dimensão da Empresa *      |
|                                                    |                 | 1900-01-01           | -Selecione-                |
| Atividade Principal *                              |                 | Capital Social (C)   | CAE*                       |
|                                                    |                 | 0,00€                | -                          |
| Empresa Pertence A Algum Grupo Económico Nacional? |                 |                      |                            |
| - Selecione -                                      | -               |                      |                            |
| NIPC*                                              | NISS*           | Forma Jurídica*      | Área Temática Da Empresa " |
|                                                    | Ex: 12345678901 | -                    | •                          |
|                                                    |                 |                      |                            |
|                                                    |                 |                      |                            |
|                                                    |                 | GUARDA               | R                          |

De seguida, o **Responsável a que obriga a Empresa** pode preencher a informação que consta nos separadores "Capital Acionista", "Recursos Humanos" e "Atividades de I&D" ou deixar que o **Responsável de Candidatura** o faça.

Caso seja atribuída a responsabilidade a um colaborador da empresa ou empresa externa, este deverá registar-se previamente, através de uma das duas opções referidas anteriormente, de modo a que o

**Responsável de Empresa** possa proceder à sua seleção, através da introdução do respetivo NIF (ver Ponto 8).

No separador **"Capital Acionista"**, cujo preenchimento é de caráter obrigatório, é necessário preencher, no mínimo, informação relativa a **pelo menos 75% do capital social**, utilizando a opção **"Adicionar Acionista"**, na qual são requeridos, entre outros, os seguintes dados obrigatórios:

| Caracterização Geral         | Capita             | l Acionista     | Recursos Human    | 105                | Atividades de I&D   |  |
|------------------------------|--------------------|-----------------|-------------------|--------------------|---------------------|--|
| Nº de Identificação Fiscal * | Nome ou Entidade * | Nacionalidade * | % do<br>Capital * | Volume de Negócios | Nº de Trabalhadores |  |
| C Adicionar Acionista        |                    |                 |                   |                    |                     |  |

Após o preenchimento dos dados de cada acionista, deve ser selecionada a opção "visto". Uma vez introduzida informação relativa a pelo menos 75% do capital social, deve ser selecionar a opção "Guardar e Avançar".

| Capita    | al Acionista    |                                                    | Recursos Huma     | anos                                                                               | Atividades de I&D                                                                                                    |
|-----------|-----------------|----------------------------------------------------|-------------------|------------------------------------------------------------------------------------|----------------------------------------------------------------------------------------------------|
| ntidade * | Nacionalidade * |                                                    | % do<br>Capital * | Volume de Negócios                                                                 | Nº de Trabalhadores                                                                                                    |
|           |                 | •                                                  | 0                 | 0,00€                                                                              | 0                                                                                                    |
|           | ×               | × 🗊                                                |                   |                                                                                    |                                                                                                    |
|           |                 | •                                                  |                   |                                                                                    |                                                                                                    |
|           |                 |                                                    | _                 |                                                                                    |                                                                                                    |
|           | Capita          | Capital Acionista<br>ntidade * Nacionalidade *<br> | Capital Acionista | Capital Acionista Recursos Hum<br>ntidade * Nacionalidade * % do<br>Capital *<br>0 | Capital Acionista     Recursos Humanos       ntidade *     % do<br>Capital *     Volume de Negócios       -     -     0     0,00 € |

O separador "**Recursos Humanos"** está dividido em três secções: a) Distribuição de Recursos Humanos por nível de formação (seção cujo preenchimento é de caráter obrigatório); b) Responsável pela I&D; e c) Pessoas em atividades de I&D.

Assim, na **secção a)** devem ser preenchidos os dados referentes ao último dia do exercício fiscal a que se refere a candidatura (por exemplo, uma empresa com um exercício fiscal compreendido entre janeiro e dezembro de 2022 deve preencher com os dados referentes a 31 de dezembro de 2022). Os níveis de formação referem-se aos níveis do Quadro Nacional de Qualificações ("QNQ").

| Cara             | acterização Geral          | Capita       | l Acionista | Recursos H | lumanos | Atividades | de I&D     |
|------------------|----------------------------|--------------|-------------|------------|---------|------------|------------|
| uição de Rec     | cursos Humanos por nível d | e formação * |             |            |         |            |            |
|                  |                            |              |             |            |         |            |            |
|                  | <= Nível 3                 | Nível 4      | Nível 5     | Nível 6    | Nível 7 | Nível 8    | TOTAL      |
| Homens           | <= Nível 3                 | Nível 4      | Nível 5     | Nível 6    | Nível 7 | Nível 8    | TOTAL<br>0 |
| omens<br>Ilheres | <= Nivel 3                 | Nível 4      | Nível 5     | Nível 6    | Nível 7 | Nível 8    | TOTAL 0    |

#### Informação - Níveis do QNQ

| Níveis | Qualificações                                                                                                    |
|--------|----------------------------------------------------------------------------------------------------|
| 1      | 2.º ciclo do ensino básico                                                                                                    |
| 2      | 3.º ciclo do ensino básico obtido no ensino básico ou por<br>percursos de dupla certificação                                                                                                    |
| 3      | Ensino secundário vocacionado para prosseguimento de<br>estudos de nível superior                                                                                                    |
| 4      | Ensino secundário obtido por percursos de dupla certificação<br>ou ensino secundário vocacionado para prosseguimento de<br>estudos de nível superior acrescido de estágio profissional -<br>mínimo de 6 meses |
| 5      | Qualificação de nível pós-secundária não superior com<br>créditos para prosseguimento de estudos de nível superior                                                                                            |
| 6      | Licenciatura                                                                                                    |
| 7      | Mestrado                                                                                                    |
| 8      | Doutoramento                                                                                                    |

Na **secção b)** deve identificar o nome e e-mail do responsável pela I&D da empresa. No campo "Descrição das qualificações e trajeto profissional", deve ser incluído um breve resumo das qualificações do Responsável pela I&D na empresa, não sendo necessário anexar o respetivo Curriculum Vitae.

A IN OVAÇÃO COMEÇA AQUI.

|                |                                                                                                    | www |
|----------------|----------------------------------------------------------------------------------------------------|-----|
| esponsável (   | pela I&D                                                                                                    |     |
| me             |                                                                                                    |     |
| mail           | 1                                                                                                    |     |
| escrição das c | qualificações e trajeto profissional 👔                                                                          |     |
| * 6 🕯 🤅        | $[\stackrel{\circ}{\square}] \Leftrightarrow \Rightarrow   \checkmark I_x   B I U S x_a x^a   = = =   \Sigma  $ |     |
|                |                                                                                                    |     |
|                |                                                                                                    |     |
|                |                                                                                                    |     |
|                |                                                                                                    |     |
|                |                                                                                                    |     |

Carateres: 0/1000

Na secção c) devem ser preenchidos os seguintes dados.

| Pessoas em atividades de I&D |        |                   |                     |                       | Importar |
|------------------------------|--------|-------------------|---------------------|-----------------------|----------|
| Número de Funcionário 🕄 *    | Nome * | Função na Empresa | Nível de Formação * | Data de Contratação * | Ativo 🚯  |
| O Adicionar Pessoa           |        |                   |                     |                       |          |
|                              |        |                   |                     |                       |          |
|                              |        |                   |                     |                       |          |

GUARDAR E AVANÇAR

Deve ser selecionada a opção de aceitação dos mesmos (através do "visto") e, posteriormente, a opção **"Guardar e Avançar".** 

| Pessoas em atividades de I&D                             |             |                     |                          | Importar 🛃 |
|----------------------------------------------------------|-------------|---------------------|--------------------------|------------|
| Número de<br>Funcionário Nome * Função na Empresa<br>O * |             | Nível de Formação * | Data de<br>Contratação * | Ativo 🔒    |
|                                                          |             | ·                   | AAAA-MM-DD               |            |
|                                                          | × ×         | Ŵ                   |                          |            |
|                                                          |             |                     |                          |            |
|                                                          |             |                     |                          |            |
|                                                          | SUARDAR E A | VANÇAR              |                          |            |

**Em alternativa**, o Responsável de Candidatura pode proceder à **importação dos dados**. Para tal, deve selecionar-se a opção "Importar", surgindo uma janela com duas opções disponíveis, a saber, (i) "Choose File", para *upload* de um documento que contenha a estrutura dos campos que compõem a

secção em apreço, ou (ii) "Modelo", para *download* do *template*, o qual, depois de preenchido através da opção "Choose File", deverá ser importado para o formulário. Independentemente da opção selecionada, selecionar a opção "Importar", seguida da opção "Guardar e Avançar".

|             |          | х |
|-------------|----------|---|
| Choose File |          |   |
|             | Modelo   |   |
|             | Importar |   |

No separador **"Atividades de I&D"** deverão ser preenchidos todos os campos, embora alguns não sejam de preenchimento obrigatório.

| Caracterização Geral                                                                                            | Capital Acionista       | Recursos Humanos | Atividades de I&D |
|----------------------------------------------------------------------------------------------------|-------------------------|------------------|-------------------|
| Tem departamento/núcleo de I&D?<br>Não -<br>Tem laboratório de I&D próprio?                                     |                         |                  |                   |
| Não 🗸                                                                                                    |                         |                  |                   |
| Certificações I&I                                                                                               |                         | *<br>*           |                   |
| Enquadramento da I&D na estratégia da empresa                                                                   |                         |                  |                   |
| Ճ ি 🛱 👘   ← →   🖋 I <sub>x</sub>   B I U S ×₂ ։                                                                 | K² ⊨ ≞ ≡   23           |                  |                   |
|                                                                                                    |                         |                  |                   |
| Carateres: 0/3000                                                                                               |                         |                  | A                 |
| <b>Registo e manutenção de direitos de propriedade in</b><br>Preencha o quadro seguinte para os últimos 5 anos: | ntelectual e industrial |                  |                   |
| Tipo *                                                                                                    | Descrição               |                  |                   |
| • Adicionar Registo                                                                                             |                         |                  |                   |

**Finalizado o preenchimento da primeira parte do formulário** de candidatura ao SIFIDE II, o Responsável de Candidatura deve avançar para o menu "Candidaturas" e selecionar o botão "editar" validando os dados constantes no separador "Responsável pela Candidatura".

A partir desta fase sugerimos que, à medida que se vá avançando no preenchimento de cada separador, seja selecionada a opção **"Guardar"**, seguida da opção **"Validar"**, permitindo a visualização de eventuais erros e alertas ao nível do preenchimento.

#### 8. Criação e preenchimento da Candidatura

O formulário de candidatura deve ser <u>sempre</u> criado pelo **Responsável a que obriga a Empresa,** podendo atribuir a responsabilidade por ela, ao **Responsável de Candidatura**. Para isso, deve clicar em "**Adicionar uma candidatura**", seguido de "**CANDIDATURA**".

| LISTA DE CANDIDATURAS       |                           |   |   |
|-----------------------------|---------------------------|---|---|
|                             |                           |   | Ð |
|                             |                           |   |   |
| Não tem nenhuma candidatura |                           |   |   |
| + Adicione uma candidatura  |                           |   |   |
|                             |                           |   |   |
|                             |                           | × |   |
| CANDIDATURA                 | PROCESSO DE<br>IDONEIDADE |   |   |
|                             |                           |   |   |

Em seguida, deverá selecionar o **período fiscal** a que respeita o formulário de candidatura e declarar os seguintes pontos:

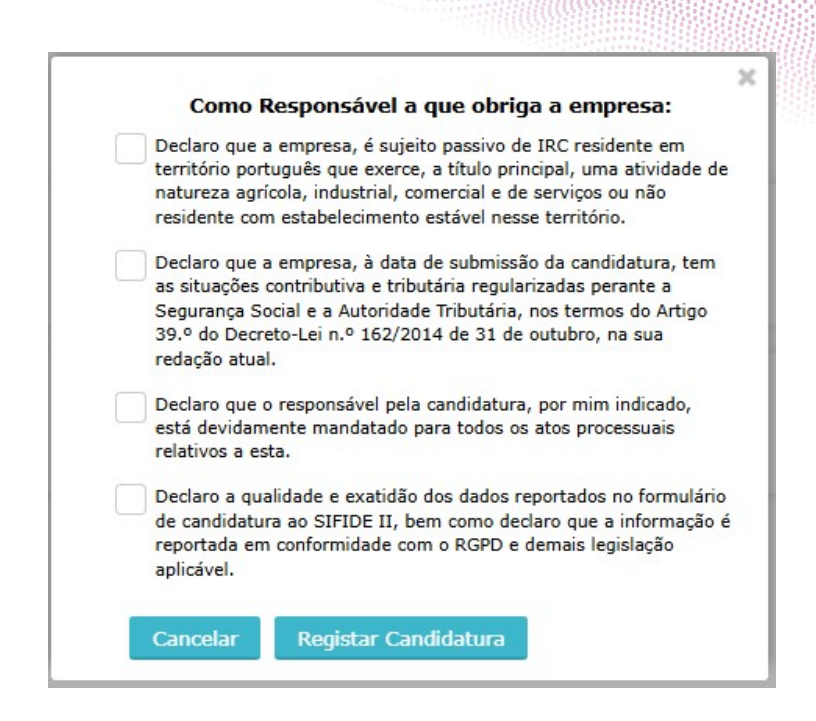

O pdf desta declaração ficará disponível no separador Documentos, para anexar ao formulário de candidatura.

Já no separador **"Responsável pela candidatura"**, dever ser designado o responsável pela candidatura, através de uma de duas opções disponíveis, a saber, a) o **Responsável de Empresa** é simultaneamente o Responsável pela Candidatura, ou b) o **Responsável pela candidatura** é outro colaborador da Empresa, ou de uma empresa externa.

| Responsável pela Candidatura | Indicadores | Novos produtos resultantes do SIFIDE | Despesas Gerais de I&D | Projetos | Documentos |             |
|------------------------------|-------------|--------------------------------------|------------------------|----------|------------|-------------|
|                              |             |                                      |                        |          |            | Gerar PDF 🖪 |
| Designar responsável cano    | lidatura    |                                      |                        |          |            |             |
| Introduza um NIF             |             | Pesquisar Limpar                     |                        |          |            |             |
|                              |             |                                      |                        |          |            |             |
|                              |             |                                      |                        |          |            |             |
|                              |             |                                      |                        |          |            |             |

Caso a pessoa que efetuou o registo seja simultaneamente **Responsável de Empresa** e **Responsável pela Candidatura**, esta deve indicar novamente o seu Número de Identificação Fiscal ("NIF"). Por sua vez, caso a pessoa que efetuou o registo seja Responsável de Empresa e decida atribuir a responsabilidade pela candidatura a um colaborador da empresa ou empresa externa, deve indicar o respetivo NIF.

NOTA: Caso seja atribuída a responsabilidade a um colaborador da empresa ou empresa externa, este deverá registar-se previamente, através de uma das duas opções referidas anteriormente, de modo a que o **Responsável de Empresa** possa proceder à sua seleção, através da introdução do respetivo NIF.

O preenchimento do separador **"Indicadores"** permite introduzir os seguintes dados, relativos ao exercício fiscal a que se refere a candidatura e aos dois exercícios fiscais anteriores.

| Responsável pela Candidatura Indicadores | Novos produtos resultantes do SIFIDE | Despesas Gerais de I&D | Projetos Do | cumentos |           |
|------------------------------------------|--------------------------------------|------------------------|-------------|----------|-----------|
|                                          |                                      |                        |             |          | Gerar PDF |
| Análise Económica e Financeira           |                                      |                        |             |          |           |
|                                          |                                      |                        | 2022        | 2023     | 2024      |
| Volume de Negócios *                     |                                      |                        | 0,00€       | 0,00 €   | 0,00 €    |
| Volume de Exportações =                  |                                      |                        | 0,00€       | 0,00 €   | 0,00 €    |
| Ativo Líquido *                          |                                      |                        | 0,00 €      | 0,00 €   | 0,00 €    |
| Capital Próprio *                        |                                      |                        | 0,00 €      | 0,00 €   | 0,00 €    |
| EBITDA *                                 |                                      |                        | 0,00 €      | 0,00 €   | 0,00 €    |

No preenchimento do separador **"Novos produtos resultantes do SIFIDE"** devem ser introduzidos os diferentes produtos comercializados, através da opção "Adicionar Produto". Em alternativa, é possível importar um ficheiro. Numa fase posterior, deve selecionar-se a opção **"Guardar".** 

De referir que os montantes relativos ao "Total de Vendas da Empresa" não são automáticos, pelo que devem ser introduzidos manualmente.

| Responsável pela Candidatura Indicadores | Novos produtos resultantes do SIFIDE | Despesas Gerais de I&D Projet | os Documentos    |                  |                        |
|------------------------------------------|--------------------------------------|-------------------------------|------------------|------------------|------------------------|
|                                          |                                      |                               |                  |                  | Gerar PDF 👌 Importar 👔 |
| * Ano de Lançamento                      | Designação do Produto                |                               | Valor Venda 2022 | Valor Venda 2023 | Valor Venda 2024       |
| Adicionar Produto                        |                                      |                               |                  |                  |                        |
|                                          |                                      |                               |                  |                  |                        |
|                                          |                                      | 2022                          |                  | 2023             | 2024                   |
| Total de Vendas dos Produtos             |                                      | 2022<br>0,00 €                |                  | 2023<br>0,00 €   | 2024<br>0,00 €         |

No separador **"Despesas Gerais de I&D"** devem ser identificadas as despesas incorridas pela Empresa, nomeadamente com "Despesas com a participação de dirigentes e quadros na gestão de instituições de I&D", "Participação no capital de entidades e contributos para fundos destinados a financiar a I&D", "Custo com registo e manutenção de patentes" e "Despesas com auditorias à I&D". Numa fase posterior, deve selecionar-se a opção **"Guardar".** 

| Responsável pela Candidatura  | Indicadores     | Novos produtos resultantes do SIFIDE | Despesas Gerais de I&D       | Projetos | Documentos |      |             |
|-------------------------------|-----------------|--------------------------------------|------------------------------|----------|------------|------|-------------|
| Despesas com a participação   | de dirigente    | s e quadros na gestão de instituiçõe | s de I&D:                    |          |            |      | Gerar PDF 🖻 |
| Nome                          | Conta           | n Instituição de<br>I&D              | Cargo                        |          | 2022       | 2023 | 2024        |
| Adicionar Despesa             |                 |                                      |                              |          |            |      |             |
| Participação no capital de in | stituições de I | 1&D e contributos para fundos inves  | timento:                     |          |            |      |             |
| Entidade                      | Conta           | NIPC                                 | Objetivos da<br>Participação |          | 2022       | 2023 | 2024        |
| O Adicionar Despesa           |                 |                                      |                              |          |            |      |             |
| Custo com registo e manuter   | nção de paten   | tes:                                 |                              |          |            |      |             |
| Descrição da<br>Patente       | Conta<br>SNC    |                                      |                              |          | 2022       | 2023 | 2024        |
| Adicionar Despesa             |                 |                                      |                              |          |            |      |             |
| Despesas com auditorias à I   | &D:             |                                      |                              |          |            |      |             |
| Empresa<br>Contratada         | Conta<br>SNC    | NIPC                                 | Tipo de<br>Auditoria         |          | 2022       | 2023 | 2024        |
| Adicionar Despesa             |                 |                                      |                              |          |            |      |             |

O Responsável de Candidatura deverá selecionar a opção **"Validar"**. Se algum campo de natureza obrigatória não se encontrar adequadamente preenchido, será despoletada uma "Lista de Alertas", a qual sistematiza as ações a adotar, de forma a concluir corretamente o preenchimento do formulário.

De referir que em todos os separadores que constituem o menu "Candidaturas" encontra-se disponível, no canto superior direito, a opção **"Gerar PDF"**, que permite gerar um documento .pdf com os dados preenchidos e gravados, até ao momento, no contexto do formulário de candidatura.

**Antes de se proceder à submissão da candidatura**, pode gerar o documento .pdf de modo a confirmar e salvaguardar os dados preenchidos (RASCUNHO).

## 8.1.1. Projeto novo sem financiamento

Para registar um novo projeto, deverá preencher os campos abaixo indicados.

Caso o projeto não seja financiado por alguma Medida de Apoio, deverá selecionar **"Não"** à pergunta **"O projeto conta com o financiamento de algum programa de apoio, nacional ou comunitário?"**. No final, deverá selecionar a opção **"Guardar e Continuar"**.

|                                                                                                    |                                     | Identificaç                  | ão do Projeto                                    |                |                                         |
|----------------------------------------------------------------------------------------------------|-------------------------------------|------------------------------|--------------------------------------------------|----------------|-----------------------------------------|
| Designação *                                                                                                    |                                     |                              | Referência (SIGLA) para o SIFIDE (a manter nas o | andidaturas de | anos seguintes)*                        |
|                                                                                                    |                                     |                              |                                                  |                |                                         |
| Data Início                                                                                                    | Data Fim                            | Orçamento total previsto     | Área temática do projeto *                       |                | Sub-área temática do projeto "          |
| AAAA-MM-DD                                                                                                    | AAAA-MM-DD                          | 0,00€                        | -                                                | ž              | = . · · · · · · · · · · · · · · · · · · |
| ENEI 2030: Domínio(s) Prioritário(s) (sele<br>Domínios Prioritários)                                                                                   | cionar até dois ENEI 2030: Principa | l Área de atuação do projeto | Adicionar                                        |                |                                         |
| Dominio                                                                                                    | ENET                                | Área                         |                                                  |                |                                         |
| Não existem áreas selecionadas.                                                                                                    |                                     |                              |                                                  |                |                                         |
| CAE do projeto                                                                                                    |                                     |                              | Palavras-chave                                   |                |                                         |
| -                                                                                                    |                                     | Ŧ                            |                                                  |                |                                         |
| O projeto é realizado em parceria com outo<br>- Selecione -<br>Foi realizado um Registo de Pedido de Auxi<br>O projeto conta com o financiamento de al | ra(s) empresa(s) nacional(ais)?*    | •<br>tário? - Selecione -    | •                                                |                |                                         |

No campo, **"Trata-se de um projeto de conceção ecológica?"**, caso responda **"Sim"**, deverá selecionar a opção **"Modelo-APA"** para *download* do *template*, o qual, depois de preenchido através da opção "Adicional Ficheiro", deverá ser importado para o formulário.

Trata-se de um projeto de conceção ecológica?

Sim •

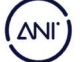

| Este setor apenas se destina à importação de um e apenas um modelo | Modelo-APA | SOMI LEE LEE LEE LEE LEE LEE LEE LEE LEE LE |
|--------------------------------------------------------------------|------------|---------------------------------------------|
| АРА                                                                |            |                                             |
|                                                                    |            |                                             |
|                                                                    |            |                                             |
|                                                                    | Adicionar  | Ficheiro                                    |

No campo **"Sumário Executivo do Projeto"** deverá ser apresentada uma síntese do projeto, focando de forma resumida os desenvolvimentos levados o cabo no ano em apreço.

| nário Executivo do Projeto *                              |  |
|-----------------------------------------------------------|--|
| < ⓑ 圖 圖 ← ≫   ✔ I <sub>x</sub>   B I U S ×₂ ײ   ≡ ≡ ≡   X |  |
|                                                           |  |
|                                                           |  |
|                                                           |  |
|                                                           |  |
|                                                           |  |
|                                                           |  |
| steres: 0/2000                                            |  |

No campo **"Esclarecimento Orçamental"**, de carácter opcional, poderão ser facultados alguns detalhes a ter em consideração na análise do projeto ou algumas notas sobre os cálculos efetuados.

| sclare | cime   | nto ( | Drçar | nen  | al |    |   |   |   |   |    |   |     |     |       |       |   |    |  |    |     |     |   |  |  |  |  |  |  |  |  |
|--------|--------|-------|-------|------|----|----|---|---|---|---|----|---|-----|-----|-------|-------|---|----|--|----|-----|-----|---|--|--|--|--|--|--|--|--|
| X      | ĥ      | Ē     | +     | ist. | *  | I, | В | I | U | s | ×₂ | × | : 1 | 2 3 | <br>1 | S     |   |    |  |    |     |     |   |  |  |  |  |  |  |  |  |
|        |        |       |       |      |    |    |   |   |   |   |    |   |     |     |       |       |   |    |  |    |     |     |   |  |  |  |  |  |  |  |  |
|        |        |       |       |      |    |    |   |   |   |   |    |   |     |     |       |       |   |    |  |    |     |     |   |  |  |  |  |  |  |  |  |
|        |        |       |       |      |    |    |   |   |   |   |    |   |     |     |       |       |   |    |  |    |     |     |   |  |  |  |  |  |  |  |  |
|        |        |       |       |      |    |    |   |   |   |   |    |   |     |     |       |       |   |    |  |    |     |     |   |  |  |  |  |  |  |  |  |
|        |        |       |       |      |    |    |   |   |   |   |    |   |     |     |       |       |   |    |  |    |     |     |   |  |  |  |  |  |  |  |  |
|        |        |       |       |      |    |    |   |   |   |   |    |   |     |     |       |       |   |    |  |    |     |     |   |  |  |  |  |  |  |  |  |
| atere  | s: 0/1 | 000   |       |      |    |    |   |   |   |   |    |   |     |     |       |       |   |    |  |    |     |     |   |  |  |  |  |  |  |  |  |
|        |        |       |       |      |    |    |   |   |   |   |    |   |     |     |       |       |   |    |  |    |     |     |   |  |  |  |  |  |  |  |  |
|        |        |       |       |      |    |    |   |   |   |   |    |   |     |     |       |       |   |    |  |    |     |     |   |  |  |  |  |  |  |  |  |
|        |        |       |       |      |    |    |   |   |   |   |    |   |     |     |       |       |   | -0 |  |    |     |     |   |  |  |  |  |  |  |  |  |
|        |        |       |       |      |    |    |   |   |   |   |    |   |     |     | VC    | OLTAR | 2 |    |  | GL | JAR | DAF | R |  |  |  |  |  |  |  |  |

No final, deverá ser selecionar a opção "Guardar".

|                                                                                         |                             |             | Y         |  |
|-----------------------------------------------------------------------------------------|-----------------------------|-------------|-----------|--|
| Carateres: 7/2000                                                                       | Projeto guardado com sucess | o. <b>X</b> | ▲ \////// |  |
| Esclarecimento Orçamental                                                               |                             |             |           |  |
| X ि @ @   ← →   ✔ I <sub>x</sub>   B I <u>U</u> S × <sub>a</sub> × <sup>a</sup>   ≞ ≞ ≡ | 25                          |             |           |  |
|                                                                                         |                             |             |           |  |
| Carateree: 0/1000                                                                       |                             |             |           |  |
| Carateres: 0/1000                                                                       |                             |             |           |  |
|                                                                                         |                             |             |           |  |
|                                                                                         | VOLTAR G                    | JARDAR      |           |  |

No separador **"Objetivos e Resultados"** deve ser detalhada toda a componente técnica do(s) projeto(s), através do preenchimento dos seguintes campos obrigatórios, divididos em três grandes grupos: "Objetivos", "Descrição das atividades de I&D" e "Resultados".

Para cada campo apresentado em seguida, terão de ser introduzidos, pelo menos, 10 caracteres.

Na secção **"Objetivos"** deverão ser apresentados os objetivos técnico-científicos do projeto, descrevendo o(s) ponto(s) central(ais) do âmbito específico da investigação, que motivaram o desenvolvimento do projeto, bem como o seu enquadramento industrial e/ou empresarial.

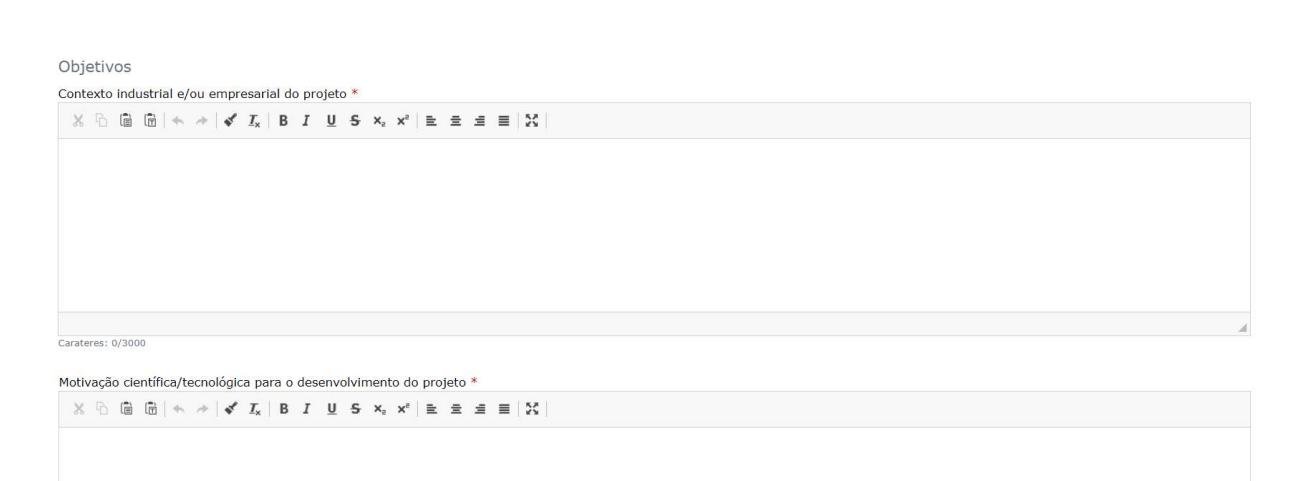

Carateres: 0/3000

| Objetivos técnico-científicos *                                                                                                    |   |
|----------------------------------------------------------------------------------------------------|---|
| $\overset{\times}{\sim} \ \textcircled{\ } \textcircled{\ } \textcircled{\ } \overset{\times}{\rightarrow} \ \begin{vmatrix} \checkmark & I_x \end{vmatrix} \ \textcircled{\ } B  I  \underbar{\ } \underbrace{ U }  S  x_e \ x^e \end{vmatrix} \ \underrightarrow{\ } \underrightarrow{\ } \underset{\ } \underrightarrow{\ } \underrightarrow{\ } \underrightarrow{\ } \underset{\ } \underrightarrow{\ } \underrightarrow{\ } \underset{\ } \underrightarrow{\ } \underset{\ } \underrightarrow{\ } \underset{\ } \underset$ |   |
|                                                                                                    |   |
|                                                                                                    |   |
|                                                                                                    |   |
|                                                                                                    |   |
|                                                                                                    |   |
|                                                                                                    | A |
| Carateres: 0/3000                                                                                                    |   |

Na secção **"Descrição das atividades de I&D"**, deverão ser apresentadas de forma sistemática e com rigor técnico-científico as atividades desenvolvidas no âmbito dos trabalhos de I&D do projeto ao longo do período de referência, e com especial destaque para o exercício fiscal em análise. Para uma melhor compreensão da(s) incerteza(s) associada(s), bem como do grau de novidade introduzido no setor, aconselha-se uma comparação exaustiva com outras soluções atuais semelhantes, as quais devem ser apresentadas no campo do estado da arte. Uma descrição demasiado generalista de etapas rotineiras de desenvolvimento de produtos, processos, serviços e/ou software, entre demais abordagens próximas às tarefas manutenção da qualidade ou melhoria contínua dos mesmos, é considerada insuficiente para efeitos de avaliação da candidatura.

```
Descrição das atividades de I&D
Estado da arte no domínio técnico-científico relativo ao objeto a investigar e desenvolver *
\times \bigcirc \textcircled{m} \textcircled{m} \Leftrightarrow \Rightarrow | \checkmark \textbf{I}_{s} | B I \underline{U} S \times_{s} \times^{s} | \underline{e} \underline{e} \underline{
```

Carateres: 0/9000

Carateres: 0/3000

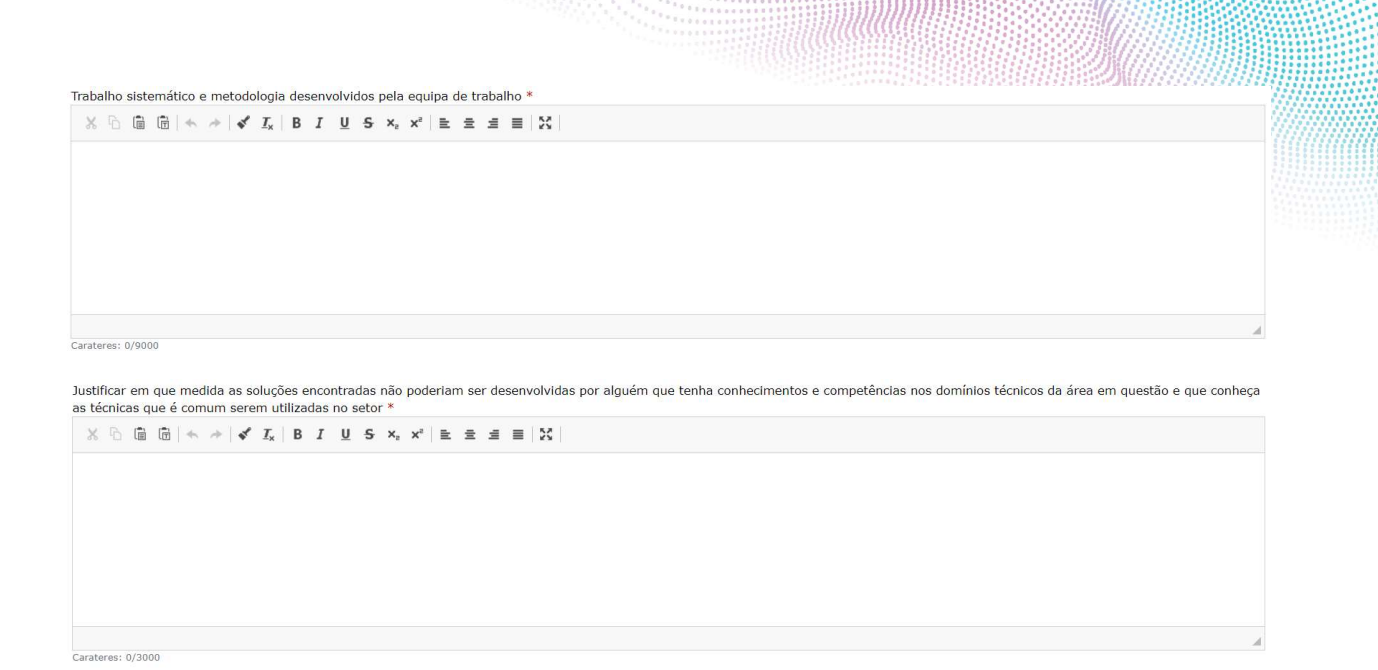

A secção de **"Resultados"** deverá detalhar os resultados obtidos no exercício fiscal em apreço, mesmos os negativos, em concordância com o descrito na secção "Descrição das atividades de I&D", dando destaque para os que introduzem novidade técnico-científica para o setor no qual o projeto se enquadra. Qualquer desvio face ao plano de trabalhos apresentado deverá ser devidamente justificado.

Resultados Resultados obtidos no período de referência \*  $X \ \textcircled{b} \ \textcircled{b} \ \textcircled{b} \ \checkmark \Rightarrow | \checkmark I_x \ | B \ I \ U \ S \ X_x \ X^* \ | \succeq \Xi \equiv | X |$ 

Carateres: 0/3000

Análise crítica dos desvios, face aos objetivos e eventuais necessidades futuras \* X ⓑ @ @ @ | ← → | ✔ I<sub>x</sub> | B I U S x<sub>s</sub> x<sup>c</sup> | E Ξ I = | X |

Carateres: 0/3000

| Conclusões do projeto *                                                      |   |  |
|------------------------------------------------------------------------------|---|--|
| $\label{eq:constraint} \begin{array}{c c c c c c c c c c c c c c c c c c c $ |   |  |
|                                                                              |   |  |
|                                                                              |   |  |
|                                                                              |   |  |
|                                                                              |   |  |
|                                                                              |   |  |
|                                                                              |   |  |
|                                                                              | 4 |  |
| Carateres: 0/3000                                                            |   |  |

No final, após preenchimento dos seguintes campos obrigatórios, deverá ser selecionar a opção "Guardar".

| 📀 Projeto guarda | ado com sucesso. 🗙 |
|------------------|--------------------|
|                  |                    |
|                  |                    |
|                  | ~                  |
| -                |                    |
|                  |                    |
| VOLTAR           | GUARDAR            |
|                  | Projeto guarda     |

No separador **"Origem da Ideia"**, após o preenchimento dos campos indicados, deverá selecionar a opção **"Guardar"**.

NI) AIN

|                          | Identificação do Projeto       |     | Obje Proj |              | Origem da Ideia | Despesas | Anexos |  |
|--------------------------|--------------------------------|-----|-----------|--------------|-----------------|----------|--------|--|
| <mark>Origem da i</mark> | deia do projeto:               |     |           |              |                 |          |        |  |
| Interna:                 | Departamento de I&D            |     | Externa:  | Universidade |                 |          |        |  |
|                          | Produção                       |     |           | Fornecedores |                 |          |        |  |
|                          | Marketing e vendas             |     |           | Clientes     |                 |          |        |  |
|                          | Administração                  |     |           | Concorrentes |                 |          |        |  |
|                          | Outra                          |     |           | Consultoras  |                 |          |        |  |
| O projeto vis            | a inovação de produto/serviço? | Não | ×         |              |                 |          |        |  |
| Âmbito da In             | iovação                        | -   |           |              | -               |          |        |  |
| Intensidade              |                                | -   |           |              | •               |          |        |  |
|                          |                                |     |           |              |                 |          |        |  |
|                          |                                |     |           |              |                 |          |        |  |
|                          |                                |     | VOLTAR    | GUARD        | AR              |          |        |  |
|                          |                                |     | FOLTAR    | GUARL        | AIX             |          |        |  |

No separador **"Despesas"**, é disponibilizado um simulador/resumo das despesas (de preenchimento automático à medida que forem sendo introduzidas as despesas). No primeiro item, **"Ativos fixos tangíveis"**, é possível introduzir despesas utilizando a opção "Adicionar Despesas", na qual são requeridos, entre outros, os seguintes dados obrigatórios:

| Ativos fixos tangívei | is:     |          |             |          |                      |                        |                       |       |       |       |
|-----------------------|---------|----------|-------------|----------|----------------------|------------------------|-----------------------|-------|-------|-------|
| Descrição *           | Marca * | Modelo * | Conta SNC * | Função * | Valor<br>Aquisição * | Data de<br>Aquisicao * | % afetação à<br>I&D * | 2022  | 2023  | 2024  |
| 1                     |         |          |             |          | 0,00 €               | AAAA-MM-DD             | 0                     | 0,00€ | 0,00€ | 0,00€ |

De referir que, quando for introduzido o "Valor Aquisição" e a "% afetação à I&D", o custo do Ano N é calculado automaticamente. Para o efeito, deverá utilizar o *excel* Mapa de Despesas, disponível no site <u>https://sifide.ani.pt</u>, para apurar a percentagem de afetação à I&D.

Neste campo, apenas deverão ser incluídas despesas relativas a ativos fixos tangíveis **adquiridos no ano de candidatura, contabilizados na conta SNC 43** (Ativos fixos tangíveis) à excepção de edifícios e terrenos, ou **SNC 453** (Ativos fixos tangíveis em curso), imprescindíveis para a realização das atividades de I&D do projeto ao qual foram afetos.

À semelhança do campo anterior, para introdução das despesas no campo **"Técnicos da empresa** <u>diretamente</u> envolvidos no projeto", é possível fazê-lo de 2 formas: a) linha-a-linha ou; b) importando os dados. As despesas como os técnicos cujas funções <u>não</u> estejam diretamente relacionadas às atividades de I&D, deverão ser imputadas à rubrica "Despesas de Funcionamento".

| Técnicos da empresa en<br>1) Descrever as atividades do colabor | volvidos no projeto:<br>rador em conformidade com o descrito no | campo "Trabalho sistemá    | tico e metodologia desenve                                              | olvidos pela equipa d | e trabalho".      |               |                                          |                   |               | Importar 🔀                               |
|-----------------------------------------------------------------|-----------------------------------------------------------------|----------------------------|-------------------------------------------------------------------------|-----------------------|-------------------|---------------|------------------------------------------|-------------------|---------------|------------------------------------------|
| Nome *                                                          | Conta SNC *                                                     | Função no<br>projeto (1) * | 202<br>% tempo<br>em I&D<br>Ordenados,<br>Salários<br>e<br>Remunerações | 2<br>Custo            | % tempo<br>em I&D | 2023<br>Custo | Ordenados,<br>Salários e<br>Remunerações | % tempo<br>em I&D | 2024<br>Custo | Ordenados,<br>Salários e<br>Remunerações |

De referir que, a partir do exercício fiscal de 2022, é necessário desagregar as despesas relativas às Despesas com Pessoal em "Custo Total" e "Ordenados, Salários e Remunerações".

No campo "**Custo Total**" devem ser consideradas todas as despesas relativas a remunerações, ordenados ou salários, bem como:

- os encargos da entidade sobre as remunerações;
- seguros de acidentes no trabalho e doenças profissionais;
- gastos de ação social;
- gastos com formação do pessoal.
- •

No campo **"Ordenados, Salários e Remunerações"** devem ser consideradas as remunerações, nele se compreendendo, além dos ordenados e salários, as gratificações, percentagens, comissões, participações, subsídios ou prémios, senhas de presença e outras remunerações acessórias ainda que periódicas, fixas ou variáveis, de natureza contratual ou não.

Caso opte por **importar os dados**, deve selecionar-se a opção "Importar", surgindo uma janela com duas opções disponíveis, a saber, (i) "Choose File", para *upload* de um documento que contenha a estrutura dos campos que compõem a secção em apreço, ou (ii) "Modelo", para *download* do *template*, o qual, depois de preenchido através da opção "Choose File", deverá ser importado para o formulário. Independentemente da opção selecionada anteriormente, selecionar a opção "Importar".

| Choose File |                    | × |
|-------------|--------------------|---|
|             | Modelo<br>Importar |   |

No campo **"Despesas de funcionamento (consumíveis, deslocações, etc)"**, é possível introduzir despesas utilizando a opção "Adicionar Despesas", na qual são requeridos, entre outros, os seguintes dados obrigatórios:

| Despesas de funcionamento: |             |               |      |      |      |  |
|----------------------------|-------------|---------------|------|------|------|--|
| Descrição *                | Conta SNC * | Necessidade * | 2022 | 2023 | 2024 |  |
| Adicionar Despesa          |             |               |      |      |      |  |

De referir que, a partir do exercício fiscal de 2022, são elegíveis, até ao máximo de 55%, as despesas de funcionamento incorridas com o pessoal com habilitações literárias mínimas do nível 4 do Quadro Nacional de Qualificações diretamente envolvido em tarefas de I&D contabilizadas a título de remunerações, ordenados ou salários, respeitantes ao exercício.

No campo **"Organizações de I&D contratadas para as atividades de investigação e desenvolvimento"**, apenas podem ser incluídas despesas relativas à subcontratação de atividades de I&D a entidades reconhecidas na prática das mesmas, as quais devem ser identificadas no campo "Função".

| Organizações de 1&D contra | tadas para as atividad | es de investigação e dese | envolvimento | ):                        |        |        |       |
|----------------------------|------------------------|---------------------------|--------------|---------------------------|--------|--------|-------|
| NIPC *                     | Nome *                 | Conta SNC *               | Função *     | *                         | 2022   | 2023   | 2024  |
|                            |                        |                           |              |                           | 0,00 € | 0,00 € | 0,00€ |
|                            |                        |                           |              | <ul> <li>✓ × ∅</li> </ul> |        |        |       |

No campo **"Aquisições de patentes"**, é possível introduzir despesas utilizando a opção "Adicionar Despesas", na qual são requeridos, entre outros, os seguintes dados obrigatórios:

| Aquisições de patentes: |             |                                    |                                 |        | J      |        |
|-------------------------|-------------|------------------------------------|---------------------------------|--------|--------|--------|
| NºID Patente * Título * | Conta SNC * | Entidade a quem foi<br>adquirida * | Necessidade para o<br>projeto * | 2022   | 2023   | 2024   |
|                         |             |                                    |                                 | 0,00 € | 0,00 € | 0,00 € |

No campo **"Ações de demonstração que decorram de projetos I&D apoiados"**, podem ser incluídas despesas com ações de demonstração que decorram de projetos de I&D apoiados, incorridas fora do período de financiamento, desde que as despesas tenham sido previamente comunicadas (de acordo com o estabelecido no nº 4 do artigo 37.º do CFI):

| ^ | Ações de demonstração que decorram de projetos I&D apoiados: |             |                              |      |      |      |  |  |  |
|---|--------------------------------------------------------------|-------------|------------------------------|------|------|------|--|--|--|
|   | Descrição *                                                  | Conta SNC * | Necessidade para o projeto * | 2022 | 2023 | 2024 |  |  |  |
|   | O Adicionar Despesa                                          |             |                              |      |      |      |  |  |  |

Uma vez introduzida toda a informação, deve ser selecionar a opção "Guardar".

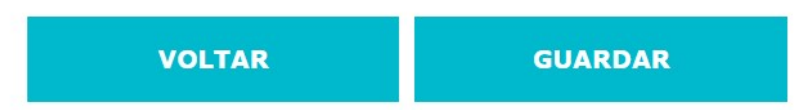

No separador **"Anexos"**, de carácter facultativo, é possível fazer o *upload* de documentos para melhor compreensão o projeto, sendo limitada a conteúdos que o suportem graficamente, como cronogramas, imagens e tabelas.

| Identificação do Projeto                             | Objetivos e Resultados | Origem da Ideia | Despesas | Anexos              |
|------------------------------------------------------|------------------------|-----------------|----------|---------------------|
| Anexos                                               |                        |                 |          |                     |
| Este setor apenas se destina à importação de imagens |                        |                 |          |                     |
| Lista de Ficheiros Carregados                        |                        |                 |          | Adicionar Ficheiros |

Para o efeito, deve selecionar-se a opção **"Adicionar Ficheiros"** e fazer o *upload* do(s) documento(s) pretendido(s). No final, deve ser selecionar a opção **"Guardar"**.

Caso seja pretendido **adicionar mais projetos**, deverá selecionar no canto superior direito "Candidaturas" e em seguida o botão "editar".

A IN OVAÇÃO COMEÇA AQUI.

#### 8.1.2. Projeto novo com financiamento

Caso apresente um **projeto novo**, **com financiamento** de Programa de Apoio, deverá responder **"Sim"** à pergunta **"O projeto conta com o financiamento de algum programa de apoio, nacional ou comunitário?"**.

| Identific                             | Identificação do Projeto Objetivos e Resultados |                             | Origen                       | n da Ideia         | Despesas                     | Anexos     |
|---------------------------------------|-------------------------------------------------|-----------------------------|------------------------------|--------------------|------------------------------|------------|
| Designação *                          |                                                 |                             | Referência (SIGLA) para o SI | FIDE (a manter nas | candidaturas de anos seguin  | tes) *     |
| Projeto 1_novo                        |                                                 |                             | P1                           |                    |                              |            |
| Data Início                           | Data Fim                                        | Orçamento total previsto    | Domínio ENEI *               |                    | Área ENEI*                   |            |
| 2022-01-02                            | 2022-12-31                                      | 0,00 €                      | TIC                          | -                  | Internet das Coisas          | •          |
|                                       |                                                 |                             |                              |                    |                              |            |
| CAE do projeto                        |                                                 |                             | Palavras-chave               |                    | O projeto é realizado por um | consórcio? |
| 62090 - Outras activio                | lades relacionadas com as tecnolog              | ia 🔻                        | тіс                          |                    | Não                          | -          |
|                                       |                                                 |                             |                              |                    |                              |            |
| O projeto conta com o<br>comunitário? | financiamento de algum programa                 | de apoio à I&D, nacional ou | Sim                          | •                  |                              |            |

Em seguida, deverá proceder ao preenchimento dos seguintes campos de acordo com os dados contratuais (ao nível da Empresa) e não do consórcio (se aplicável).

Sempre que um projeto tenha vários *workpacks*, como é o caso das Agendas Mobilizadoras, e a empresa não esteja envolvida em todos, cada *workpack* no qual a mesma colaborou num determinado ano, deve ser apresentado como um projeto individual, devendo ser apresentados os dados relativos ao financiamento.

| Programa Financiamento                   |                                         |                                | Data de Aprovação | Nº de referência |
|------------------------------------------|-----------------------------------------|--------------------------------|-------------------|------------------|
| -                                        |                                         |                                | AAAA-MM-DD        |                  |
|                                          |                                         |                                |                   |                  |
| Investimento elegível do sujeito passivo | Financiamento concedido a fundo perdido | Duração do empréstimo (nº de a | nos)              |                  |
| 0,00 €                                   | 0,00 €                                  | 0                              |                   |                  |

No campo "Valor de subsídio a receber face às despesas apresentadas" deve ser indicado o valor de subsídio que a empresa espera vir a receber face às despesas apresentadas no ano civil, independentemente de já ter recebido alguma transferência ou não.

Este valor será deduzido á totalidade das despesas elegíveis, para evitar duplo financiamento.

NOTA: Caso se trate de um **projeto cujas atividades iniciaram em anos anteriores** (e que não tenha sido apresentado na candidatura relativa ao ano n-1), é disponibilizado um campo adicional, designado **"Valor de subsídio a receber face às despesas apresentadas"** e o mesmo é exibido aquando da simulação de crédito fiscal.

| Valor de subsídio a receber face às despesas apresentadas: |                                           |  |  |  |  |  |  |  |
|------------------------------------------------------------|-------------------------------------------|--|--|--|--|--|--|--|
| 2021                                                       | 2022                                      |  |  |  |  |  |  |  |
| 0,00€                                                      | 0,00€                                     |  |  |  |  |  |  |  |
|                                                            | r face às despesas apre<br>2021<br>0,00 € |  |  |  |  |  |  |  |

No final, deverá ser selecionar a opção "Guardar".

Para dar continuidade ao preenchimento dos restantes campos do projeto, deverá consultar o Ponto 8.1.1.

## 8.1.3. Projeto de continuidade

Caso apresente um **projeto de continuidade**, deverá ser selecionada a opção para o efeito.

| Responsável pela Candidatura | Indicadores    | Novos produtos resultantes do SIFIDE | Despesas Gerais de I&D | Projetos | Documentos |                      |
|------------------------------|----------------|--------------------------------------|------------------------|----------|------------|----------------------|
| Novo Projeto     Projeto     | o Continuidade |                                      |                        |          |            | Gerar PDF Importar 🛃 |
|                              |                | Não existem p                        | rojetos adicionados    |          |            |                      |

Se apresentar um **projeto de continuidade**, grande parte da informação do projeto é já prépreenchida. No entanto, pelo menos, é necessária a atualização da informação que consta no campo "Trabalho sistemático e metologia desenvolvidos pela equipa", bem como no campo "Resultados", com os desenvolvimentos ocorridos no âmbito do projeto no ano em análise. No separador **"Despesas"**, para introdução das despesas no campo **"Técnicos da empresa envolvidos no projeto"**, deverá **"Editar informação"**.

#### Técnicos da empresa envolvidos no projeto:

Editar informação

É assim disponibilizada a listagem dos recursos humanos apresentada no projeto da candidatura referente ao Ano N-1, devendo selecionar-se a opção **"Importar"** para inserir as despesas relativas ao Ano N.

As funções de cada recurso humano afeto devem ser atualizadas de acordo com as funções específicas desse técnico, no ano em análise.

| <br>Fécnicos da empresa envolvidos no projeto: Importar 🔝 |             |                            |                                                                          |       |                   |               |                                          | Importar 🖹        |               |                                          |
|-----------------------------------------------------------|-------------|----------------------------|--------------------------------------------------------------------------|-------|-------------------|---------------|------------------------------------------|-------------------|---------------|------------------------------------------|
| Nome*                                                     | Conta SNC * | Função no<br>projeto (1) * | 2022<br>% tempo<br>em I&D<br>Ordenados,<br>Salários<br>e<br>Remunerações | Custo | % tempo<br>em I&D | 2023<br>Custo | Ordenados,<br>Salários e<br>Remunerações | % tempo<br>em I&D | 2024<br>Custo | Ordenados,<br>Salários e<br>Remunerações |

Em seguida, surge uma janela onde deverá selecionar-se a opção "Modelo", para *download* do *template*, o qual, depois de preenchido através da opção "Choose File", deverá ser importado para o formulário.

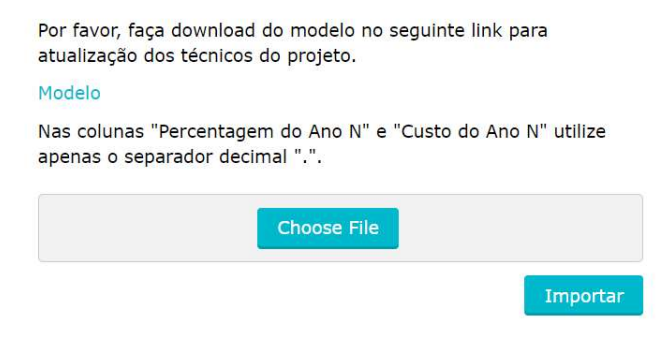

No final, deverá ser selecionar a opção "Guardar".

Para dar continuidade ao preenchimento dos restantes campos do projeto, deverá consultar o Ponto 8.1.1.

# 9. Candidatura com unicamente despesa na rubrica "Participação no capital de instituições de I&D e contributos para fundos investimento"

Após o preenchimento da "Caracterização da Empresa", caso a candidatura ao SIFIDE se destine unicamente à obtenção de crédito fiscal, mediante investimento realizado em fundos de capital de risco destinados a financiar a I&D, deverá preencher o **separador** "**Despesas gerais de I&D**", na rubrica "**Participação no capital de instituições de I&D e contributos para fundos investimento**".

| Participação no capital de inst | tituições de I&E | ) e contributos para f | undos investimento:          |      |      |      |
|---------------------------------|------------------|------------------------|------------------------------|------|------|------|
| Entidade                        | Conta<br>SNC     | NIPC                   | Objetivos da<br>Participação | 2022 | 2023 | 2024 |
| Adicionar Despesa               |                  |                        |                              |      |      |      |

No campo "Entidade" deve ser indicado o nome do Fundo de Capital de Risco (FCR), e nos restantes campos, informação como a) a conta do Sistema de Normalização Contabilística ("SNC") em que o investimento foi contabilizado, b) o seu NIPC, c) o montante total da participação, e d) uma descrição dos objetivos dessa participação, de acordo com o seguinte exemplo: "A Empresa participou no capital do (designação do FCR), que tem como objetivo a realização de investimentos nos termos da legislação do SIFIDE II e conforme resulta do seu Regulamento de Gestão.".

Atenta a natureza da candidatura em apreço, efetuada por uma Empresa com despesa **exclusiva** em fundos de investimento, o separador "Projetos" não é aplicável, pelo que não deve ser preenchido.

| Responsável pela Candidatura     | Indicadores    | Novos produtos resultantes do SIFIDE | Despesas Gerais de I&D | Projetos | Documentos |                              |
|----------------------------------|----------------|--------------------------------------|------------------------|----------|------------|------------------------------|
| Novo Projeto O Projeto           | o Continuidade |                                      |                        |          |            | Gerar PDF Importar 🗟<br>শ্রি |
| Não existem projetos adicionados |                |                                      |                        |          |            |                              |

No separador "Documentos", e por cada linha de investimento, deverão ser anexados os seguintes documentos: Regulamento de Gestão do Fundo, Boletim de subscrição das unidades de participação e comprovativo da transferência bancária.

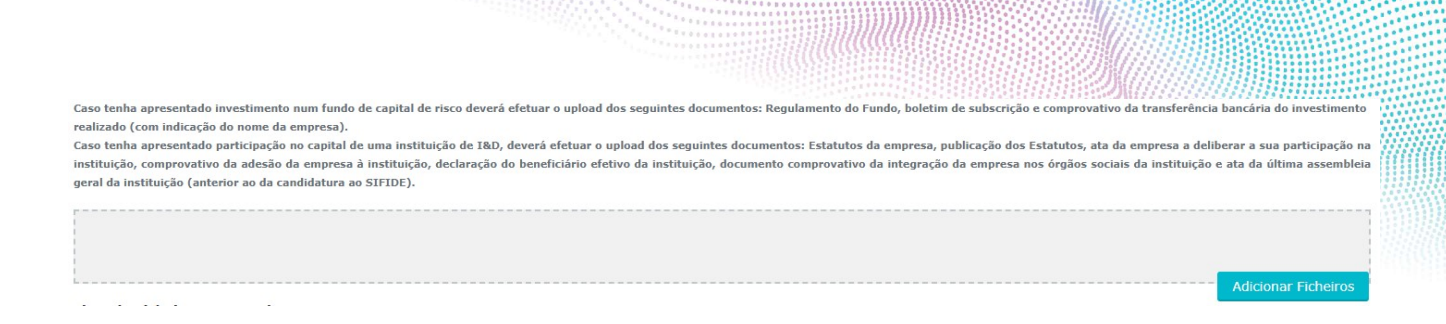

O Responsável de Candidatura deverá selecionar a opção **"Validar"**. Se algum campo de natureza obrigatória não se encontrar adequadamente preenchido, será despoletada uma "Lista de Alertas", a qual sistematiza as ações a adotar, de forma a concluir corretamente o preenchimento do formulário.

Se a validação do formulário de candidatura gerar a seguinte mensagem: **"A candidatura está pronta a ser submetida"**, o Responsável de Candidatura deve proceder à submissão do referido formulário, através da seleção da opção **"Submeter"**.

Em qualquer altura do preenchimento da candidatura, pode clicar em "Validar", no final da página, obter alerta ou relatório dos campos em falta, ou pode também clicar em "Gerar pdf", no canto superior direito, para que tenha acesso a documento pdf com os dados preenchidos e gravados, até ao momento, no contexto do formulário de candidatura. **Antes de se proceder à submissão da candidatura**, poderá gerar o documento .pdf de modo a confirmar e salvaguardar os dados preenchidos (DRAFT).

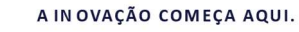

#### 10. Documentos anexos

No separador "Documentos", devem ser anexados:

- a) Declaração do Responsável a que obriga a empresa (preenchida automaticamente);
- b) Mapa de Despesas, respeitando o modelo disponibilizado;
- c) Declaração do Contabilista Certificado;
- d) Declaração de Rendimentos Modelo 22 de IRC;
- e) <u>IES</u>.

Estes dois últimos documentos podem ser anexos à candidatura após a data de submissão, assim que validados pela Autoridade Tributária.

#### 11. Submissão da candidatura

**Caso não pretenda adicionar mais despesas**, deverá selecionar a opção **"Validar"**. Se algum campo de natureza obrigatória não se encontrar adequadamente preenchido, será despoletada uma "Lista de Alertas", a qual sistematiza as ações a adotar, de forma a concluir corretamente o preenchimento do formulário.

De referir que em todos os separadores que constituem o menu "Candidaturas" encontra-se disponível, no canto superior direito, a opção **"Gerar PDF"**, que permite gerar um documento .pdf com os dados preenchidos e gravados, até ao momento, no contexto do formulário de candidatura.

**Antes de se proceder à submissão da candidatura**, poderá gerar o documento .pdf de modo a confirmar e salvaguardar os dados preenchidos (RASCUNHO).

Não existindo erros, a validação do formulário de candidatura gera a seguinte mensagem: "A candidatura está pronta a ser submetida", pelo que o Responsável de Candidatura deve proceder à submissão do formulário, através da seleção da opção "Submeter".

Após selecionar **"Submeter"**, à pergunta "Tem a certeza que deseja submeter a candidatura?" deverá selecionar **"OK"**.

**Depois de submetida a candidatura**, o estado da mesma é alterado de "Rascunho" para "**Verificação de Conformidade**" e na área "Documentos" fica disponível o **"Resumo de Candidatura"** com indicação do dia/hora de submissão, nome de quem a submeteu e toda a informação submetida.

A IN OVAÇÃO COMEÇA AQUI.

#### 12. Simulador

O formulário de candidatura permite efetuar uma simulação do valor de crédito fiscal potencial, através da seleção da opção **"Simular"**. O montante de crédito fiscal calculado, decorre dos montantes introduzidos, a título meramente exemplificativo, para n-2, n-1 e n.

Atenta-se que a alínea b) Despesas com Pessoal, é apresentada uma primeira linha com o montante de despesa apresentado pela empresa e, numa segunda linha, o montante despesa majorado em 120% (caso aplicável).

No caso da alínea d) Despesas de Funcionamento, é apresentada uma primeira linha com o montante de despesa apresentado pela empresa e, numa segunda linha, o montante despesa limitado aos 55% das Despesas com Pessoal contabilizadas a título de remunerações, ordenados ou salários.

| Crédito Fiscal da Candidatura                                                                                                    | 2024                                                        |                |                  |  |
|----------------------------------------------------------------------------------------------------|-------------------------------------------------------------|----------------|------------------|--|
| 0,00 €                                                                                                    | af a Nija a sa sa da sa sa sa sa sa sa sa sa sa sa sa sa sa |                |                  |  |
| A candidatura do ano anterior não se encontra concluída. Por favor, indíque os valores do(s) ano(s) anterio                                                                     | r(es) a considerar para o calculo.                          | Editar valores | anos anteriores  |  |
|                                                                                                    |                                                             |                |                  |  |
|                                                                                                    | 2022                                                        | 2023           | 2024             |  |
|                                                                                                    |                                                             |                |                  |  |
| Subsidios<br>Valor Considerado para cálculo                                                                                                    | 0,00 €                                                      | 0,00 €         | 0,00 €<br>0,00 € |  |
| a) Aquisições de ativos fixos tangíveis, na proporção da sua afetação à realização de atividades de I&D                                                                         | 0,00 €                                                      | 0,00€          | 0,00 €           |  |
| <ul> <li>b) Despesas com pessoal com habilitações literárias mínimas do nível 4 do Quadro Nacional de Qualificações,<br/>diretamente envolvido em tarefas de I&amp;D</li> </ul> | 0,00 €                                                      | 0,00 €         | 0,00 €           |  |
| Valor Considerado para cálculo.                                                                                                    | 0,00 €                                                      | 0,00 €         | 0,00 €           |  |
| c) Despesas com a participação de dirigentes e quadros na gestão de instituições de I&D                                                                                         | 0,00 €                                                      | 0,00€          | 0,00€            |  |
| d) Despesas de funcionamento, até ao máximo de 55% das despesas apresentadas em b), contabilizadas a título de<br>remunerações ordenados ou salários respeitantes ao exercício. | 0,00 €                                                      | 0,00 €         | 0,00€            |  |
| Valor Considerado para calculo                                                                                                    | 0,00 €                                                      | 0,00 €         | 0,00 €           |  |
| e) Despesas relativas à contratação de atividades de IRD junto de entidades reconhecidas superiormente                                                                          | 0,00 €                                                      | 0,00 €         | 0,00 €           |  |
| f) Participação no capital de instituições de I&D e contributos para fundos destinados a financiar a I&D                                                                        | 0,00 €                                                      | 0,00 €         | 0,00€            |  |
| g) Custos com registo e manutenção de patentes                                                                                                    | 0,00 €                                                      | 0,00€          | 0,00€            |  |
| h) Despesas com a aquicição de patentes que sejam predominantemente destinadas à realização de atividades de<br>I&D - só são aplicáveis às micro, pequenas e médias empresas    | 0,00 €                                                      | 0,00€          | 0,00€            |  |
| i) Despesas com auditorias à I&D                                                                                                    | 0,00 €                                                      | 0,00 €         | 0,00 €           |  |
| j) Despesas com ações de demonstração que decorram de projetos de I&D apoiados                                                                                                  | 0,00 €                                                      | 0,00 €         | 0,00 €           |  |
| TOTAL                                                                                                    | 0,00€                                                       | 0,00 €         | 0,00€            |  |
|                                                                                                    |                                                             |                |                  |  |
| Crédito Fiscal Calculado (h)+(i)                                                                                                    |                                                             |                | 0,00 €           |  |
| (c) Despesas relevantes em I&D em 2024, incluindo as majorações aplicáveis.                                                                                                    |                                                             |                | 0,00 €           |  |
| (c') Idem deduzidos os subsídios                                                                                                    |                                                             |                | 0,00 €           |  |
| (d) Despesas declaradas/apuradas em 2023 (deduzidas de subsídios)                                                                                                    |                                                             |                | 0,00 €           |  |
| (e) Despesas declaradas/apuradas em 2022 (deduzidas de subsidios)                                                                                                    |                                                             |                |                  |  |
| (f) Média dos anos anteriores                                                                                                    |                                                             |                |                  |  |
| (g) Acréscimo (c')-(f)-(Rubrica "Participação no capital de instituições de I&D e contributos para fundos")                                                                     |                                                             |                | 0,00 €           |  |
| (h) 50% de (g) até ao limite de 1.500.000,00 €                                                                                                    |                                                             |                | 0,00 €           |  |
| (i) 32.5% de (c')                                                                                                    |                                                             |                | 0,00€            |  |

Aquando da submissão da candidatura do Ano N, e **caso a candidatura referente ao Ano N-1 ainda se encontre em avaliação**, poderá inserir diretamente no simulador as despesas que espera que sejam elegíveis (Ano N-1), clicando para o efeito em **"Editar valores anos anteriores"**.

| Crédito Fiscal da (                                                                                                    | Candidatura 2024 |        |                     |
|----------------------------------------------------------------------------------------------------|------------------|--------|---------------------|
|                                                                                                    |                  |        | Voltar ao Simulador |
|                                                                                                    |                  |        |                     |
|                                                                                                    |                  |        |                     |
|                                                                                                    |                  |        |                     |
|                                                                                                    | 2022             | 2023   | 2024                |
| Subsidios                                                                                                    | 0,00€            | 0,00€  |                     |
|                                                                                                    |                  |        |                     |
| a) Aquisições de ativos fixos tangíveis, na proporção da sua afetação à realização de atividades de I&D                                                                                               | 0,00€            | 0,00€  |                     |
| <ul> <li>b) Despesas com pessoal com habilitações literárias mínimas do nível 4 do Quadro Nacional de Qualificações,<br/>diretamente envolvido em tarefar de ISD</li> </ul>                           | 0,00 €           | 0,00 € |                     |
|                                                                                                    |                  |        |                     |
| <ul> <li>c) Despesas com a participação de dirigentes e quadros na gestão de instituições de I&amp;D</li> </ul>                                                                                       | 0,00 €           | 0,00 € |                     |
| <ul> <li>d) Despesas de funcionamento, até ao máximo de 55% das despesas apresentadas em b), contabilizadas a título de<br/>remunerações, ordenados ou salários, respeitantes ao exercício</li> </ul> | 0,00 €           | 0,00 € |                     |
|                                                                                                    |                  |        |                     |
| e) Despesas relativas à contratação de atividades de I&D junto de entidades reconhecidas superiormente                                                                                                | 0,00€            | 0,00€  |                     |
| f) Participação no capital de instituições de I&D e contributos para fundos destinados a financiar a I&D                                                                                              | 0.00 €           | 0.00 € |                     |
|                                                                                                    |                  |        |                     |
| g) Custos com registo e manutenção de patentes                                                                                                    | 0,00 €           | 0,00 € |                     |
| h) Despesas com a aquisição de patentes que sejam predominantemente destinadas à realização de atividades de I&D                                                                                      | []               | []     |                     |
| - só são aplicáveis às micro, pequenas e médias empresas                                                                                                    | 0,00 €           | 0,00 € |                     |
| i) Despesas com auditorias à I&D                                                                                                    | 0.00.0           | 0.00.0 |                     |
|                                                                                                    | 0,00 €           | 0,00€  |                     |
| j) Despesas com ações de demonstração que decorram de projetos de I&D apoiados                                                                                                    | 0.00 €           | 0.00 € |                     |
|                                                                                                    | 0,00 €           | 0,00 € |                     |

No final, deverá ser selecionar a opção "Voltar ao Simulador".

A IN OVAÇÃO COMEÇA AQUI.

#### 13. Desassociação do Responsável da Empresa

Caso exista alteração do Responsável que obriga a Empresa, o **novo Responsável** deverá proceder ao seu registo pessoal em <u>https://sifide.ani.pt/PortalResponsavel/LoginEntry.aspx</u>. Em seguida, deverá enviar um email para <u>sifide@ani.pt</u> e solicitar a transferência do histórico do utilizador antigo (nome e NIF) para o seu (novo) utilizador (nome e NIPC), justificando o pedido.

O email deverá ser remetido com conhecimento do utilizador antigo.

#### 14. Desassociação do Responsável de Candidatura

Esta alteração deve ser efetuada pelo **Responsável a que obriga a Empresa**. Este deve aceder à candidatura em causa, e clicar "Desassociar" no separador "Responsável pela candidatura". Em seguida, deve digitar o NIF do novo Responsável, clicar "Pesquisar" e "Confirmar".

#### 15. Área de Mensagens

Sempre que é disponibilizada uma nova Mensagem na plataforma, é enviado um e-mail automático, por parte do endereço <u>sifide@ani.pt</u>, para o endereço de e-mail introduzido no formulário de registo do Responsável da Empresa e da Candidatura, dando conta de que <u>está disponível uma nova</u> <u>mensagem</u>.

| Tem uma nova mensagem!                                                                                |                          |  |  |  |
|----------------------------------------------------------------------------------------------------|--------------------------|--|--|--|
| No âmbito da candidatura pela empresa<br>informamos que está disponível uma nova mensagem na sua área | ao SIFIDE,<br>reservada. |  |  |  |
| Entrar                                                                                                |                          |  |  |  |

Após aceder à área reservada, deverá clicar no botão "editar" em "As Minhas Empresas" e em seguida clicar em "Candidaturas" no cabeçalho e procurar o botão conforme indicado na imagem.

#### SIFIDE

| Nº De Projetos | Exercício Fiscal<br>Inicial | Exercício Fiscal<br>Final | Estado                         |   |        |
|----------------|-----------------------------|---------------------------|--------------------------------|---|--------|
| 0              | 2022-01-01                  | 2022-12-31                | Verificação de<br>Conformidade | ľ | ⊡<br>¶ |

# 16. Área de Documentos

Sempre que é publicado um novo documento, é enviado um e-mail automático, por parte do endereço <u>sifide@ani.pt</u>, para o endereço de e-mail introduzido no formulário de registo do Responsável da Empresa e da Candidatura, dando conta de que <u>está disponível um novo documento</u>.

| Tem um novo documento!                                                                                      |                            |  |  |  |
|----------------------------------------------------------------------------------------------------|----------------------------|--|--|--|
|                                                                                                    |                            |  |  |  |
| No âmbito da candidatura pela empresa<br>informamos que está disponível um novo documento na sua áre        | ao SIFIDE,<br>a reservada. |  |  |  |
|                                                                                                    |                            |  |  |  |
| Para mais informações pode contactar-nos através<br>do telefone 214 232 100 ou <b>envie-nos uma mensage</b> | m.                         |  |  |  |
|                                                                                                    |                            |  |  |  |

Após aceder à área reservada, deverá clicar no botão "editar" em "As Minhas Empresas" e em seguida clicar em "Candidaturas" no cabeçalho e procurar o botão conforme indicado na imagem.

#### SIFIDE

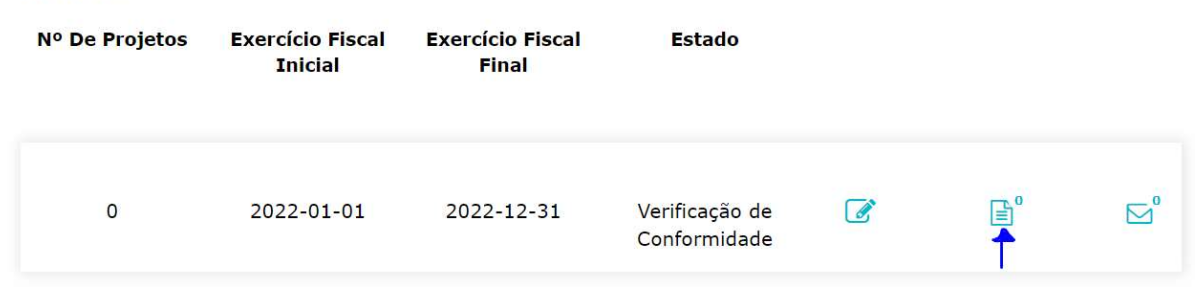

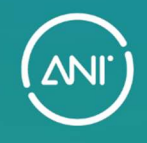

A INOVAÇÃO COMEÇA AQUI.

www.ani.pt